## WINDOWS 7

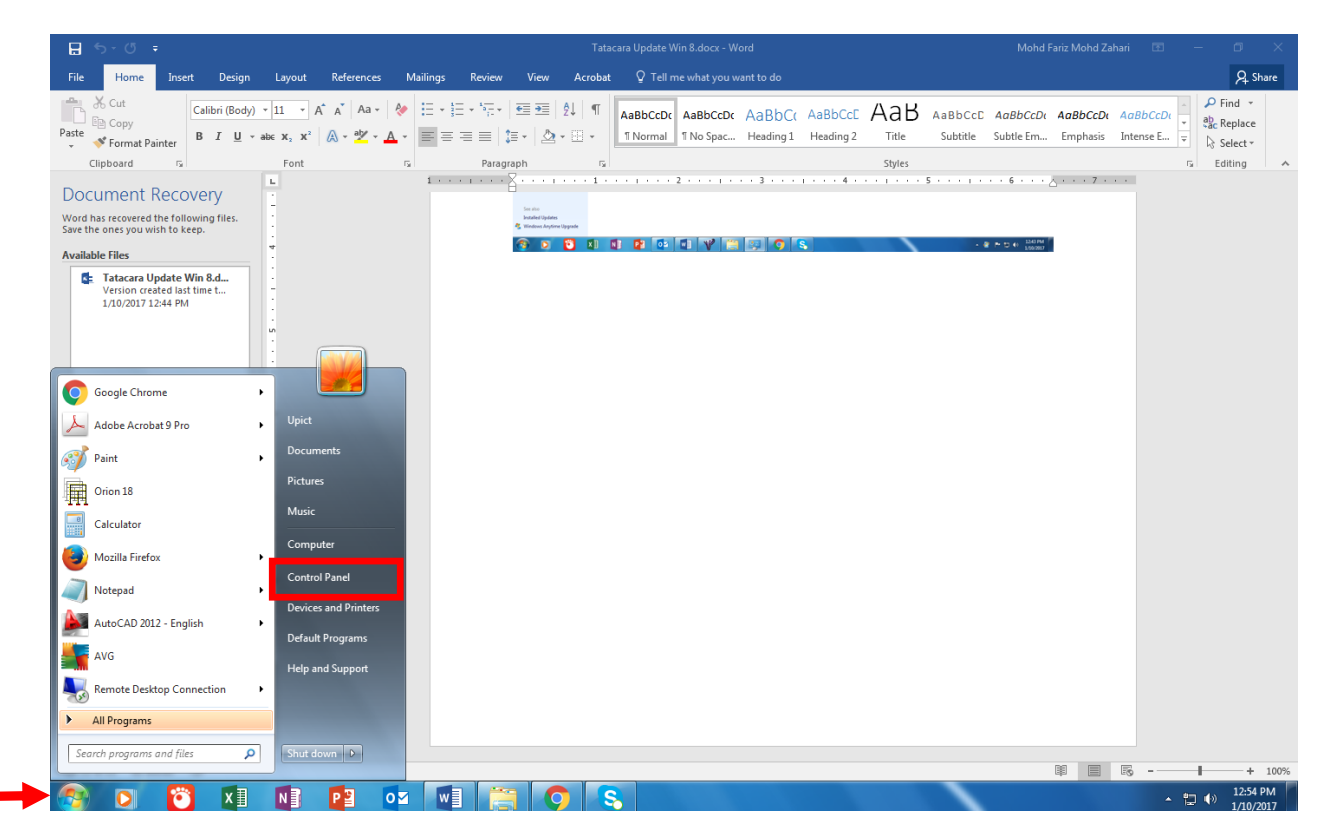

Klik pada start dan klik pada control panel

| Control Panel + All Cor           | ntrol Panel Items 🕨    | Variant speet for Later And         |                               | ✓ 4y Search Control Panel    |                        |
|-----------------------------------|------------------------|-------------------------------------|-------------------------------|------------------------------|------------------------|
| Adjust your computer's settings   |                        |                                     |                               |                              | View by: Small icons ▼ |
| 🏲 Action Center                   | 🖏 Administrative Tools | 🜉 Adobe Gamma                       | 🤿 Autodesk Plot Style Manager | 📮 Autodesk Plotter Manager   |                        |
| 📑 AutoPlay                        | 🐌 Backup and Restore   | 💶 Color Management                  | Credential Manager            | 🔮 Date and Time              |                        |
| 😵 Default Programs                | 📑 Desktop Gadgets      | 🚔 Device Manager                    | not services and Printers     | 🛄 Display                    |                        |
| Ease of Access Center             | 🖌 Flash Player         | 📔 Folder Options                    | 🗽 Fonts                       | 閪 Getting Started            |                        |
| 🜏 HomeGroup                       | 🔒 Indexing Options     | 🔂 Internet Options                  | 📖 Keyboard                    | 🚾 Location and Other Sensors |                        |
| Mail (Microsoft Outlook 2016)     | Ø Mouse                | 🛂 Network and Sharing Center        | 🛄 Notification Area Icons     | 🐻 Parental Controls          |                        |
| Performance Information and Tools | Personalization        | 📰 Phone and Modem                   | Power Options                 | Programs and Features        |                        |
| Necovery                          | 🔊 Region and Language  | 🐻 RemoteApp and Desktop Connections | 🛋 Sound                       | Speech Recognition           |                        |
| 🔞 Sync Center                     | 👰 System               | 🛄 Taskbar and Start Menu            | Troubleshooting               | & User Accounts              |                        |
| 💐 Windows Anytime Upgrade         | 📑 Windows CardSpace    | Windows Defender                    | P Windows Firewall            | Windows Update               |                        |

|--|

Pada View by : Pilih Small Icons

Klik pada Windows Updates

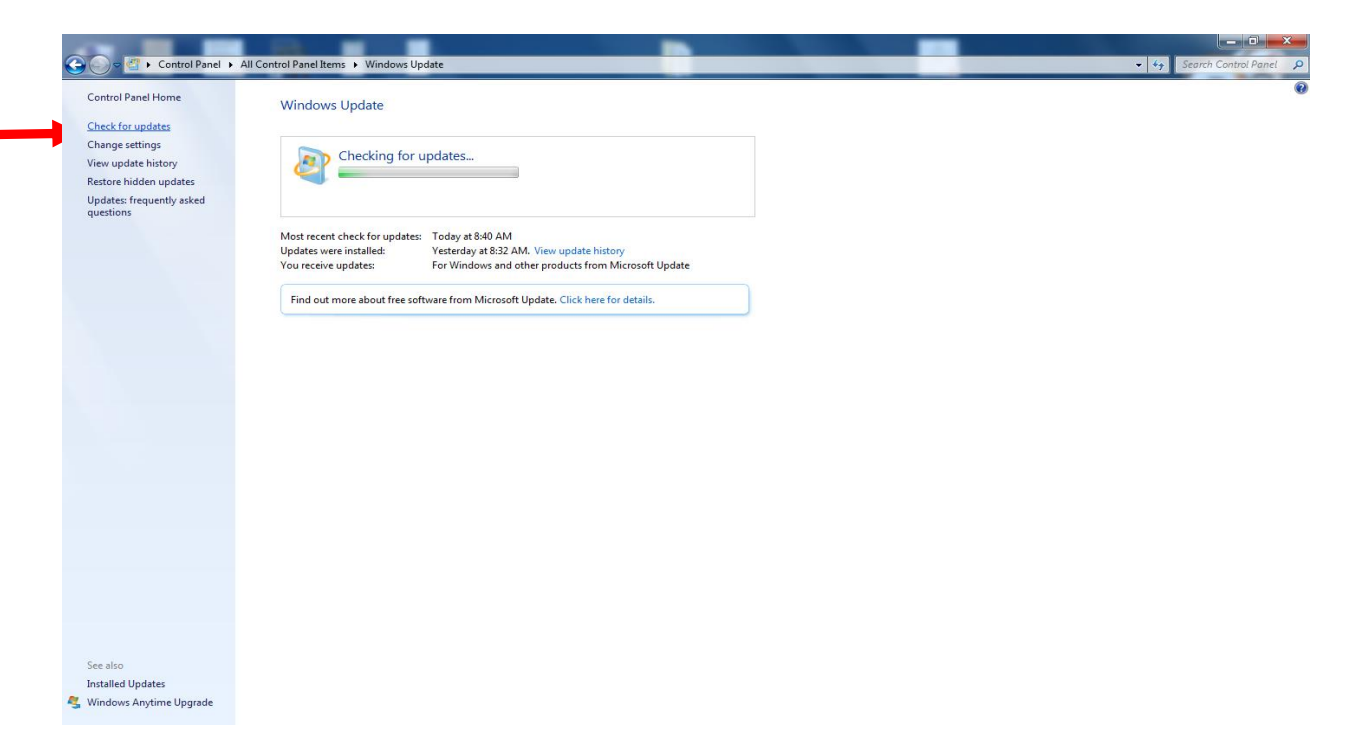

## Klik pada check updates

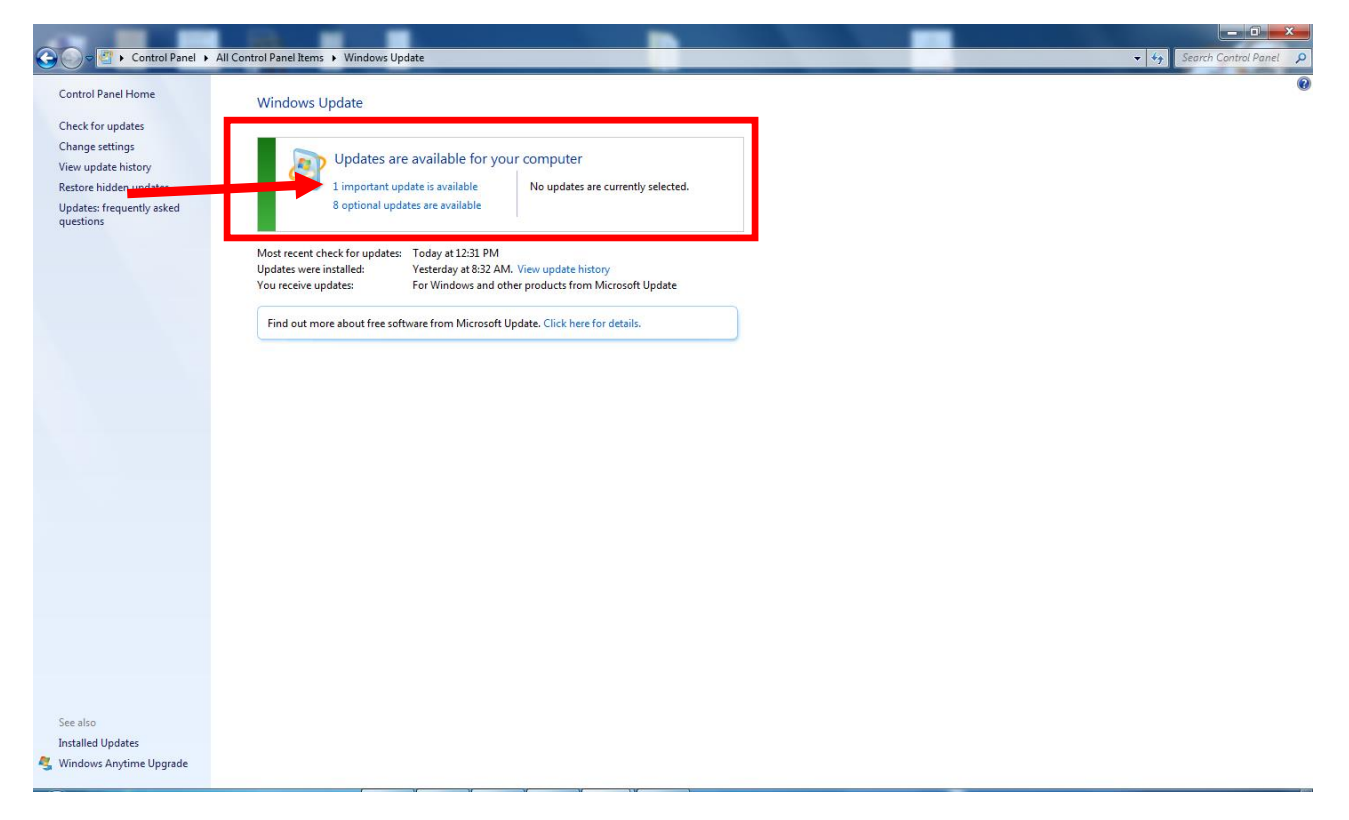

Windows akan maklumkan updates yang diperlukan

Klik pada updates yang tertera

| 10 10 10 L Control David & All Control David Isome & Windows Undate & Select und | ster to install |                                                                                             |
|----------------------------------------------------------------------------------|-----------------|---------------------------------------------------------------------------------------------|
| Control Panel + All Control Panel Items + Windows opoate + select upd            | rtes to install | Search Control Paner                                                                        |
| Select the updates you want to install                                           |                 |                                                                                             |
| V N me                                                                           | Size            | Skype for Windows desktop 7.3 (KB2876229)                                                   |
| nportant 1) Skype or Windows (1)                                                 |                 | <ul> <li>Stay in touch with friends and family with free Skype-to-Skype calls an</li> </ul> |
| ptional (a)                                                                      | 43.6 MB         | messages.                                                                                   |
| Wind ws 7 (7)                                                                    |                 | A Published: 4/28/2015                                                                      |
| Del Inc Monitor, Other hardware - Dell P2016 (VGA)                               | 26 KB           | You may need to restart your computer after installing this upd                             |
| Intel - Network - Intel(R) 8256bDM-2 Gigabit Network Connection                  | 1/0 KB          | Ĩ                                                                                           |
| Update for Windows 7 (KB2574819)                                                 | 1.5 MB          | Update is ready for downloading                                                             |
| Undate for Windows 7 (KB2392087)                                                 | 2.2 MB          | More information                                                                            |
| Udate for Windows 7 (KB308079)                                                   | 5.8 MB          | Support information                                                                         |
| Update for Windows 7 (KB3102429)                                                 | 16.9 MB         |                                                                                             |
| ,                                                                                |                 |                                                                                             |
|                                                                                  |                 |                                                                                             |
|                                                                                  |                 |                                                                                             |
|                                                                                  |                 |                                                                                             |
|                                                                                  |                 |                                                                                             |
|                                                                                  |                 |                                                                                             |
|                                                                                  |                 |                                                                                             |
|                                                                                  |                 |                                                                                             |
|                                                                                  |                 |                                                                                             |
|                                                                                  |                 |                                                                                             |
|                                                                                  |                 |                                                                                             |
|                                                                                  |                 |                                                                                             |
|                                                                                  |                 |                                                                                             |
|                                                                                  |                 |                                                                                             |
|                                                                                  |                 |                                                                                             |
|                                                                                  |                 |                                                                                             |
|                                                                                  |                 |                                                                                             |
|                                                                                  |                 |                                                                                             |
|                                                                                  |                 |                                                                                             |
|                                                                                  |                 |                                                                                             |
|                                                                                  |                 |                                                                                             |
|                                                                                  |                 |                                                                                             |
|                                                                                  |                 |                                                                                             |
|                                                                                  |                 |                                                                                             |
|                                                                                  |                 | Total selected: 8 optional update OK Cancel                                                 |
|                                                                                  |                 |                                                                                             |

Pastikan semua box ditandakan

Klik OK

| Control Pagel                                                                                              | All Castral Banal Rese, A. Windows Lindote                                                                                                    |                         |
|----------------------------------------------------------------------------------------------------|----------------------------------------------------------------------------------------------------|-------------------------|
| Control Panel Home<br>Check for updates                                                                    | Windows Update                                                                                                    | VY Issuid/Californality |
| Change settings<br>View update history<br>Restore hidden updates<br>Updates: frequently asked<br>questions | Download and install your selected updates           1 important update is available         8 optional updates selected, 71.8 MB -           8 optional updates are available         79.6 MB                                                                                         |                         |
|                                                                                                    | Most recent check for updates: Today at 12:31 PM<br>Updates were installed: Vesterday at 8:32 AM. View update history<br>You receive updates: For Windows and other products from Microsoft Update<br>Find out more about free software from Microsoft Update. Click here for details. |                         |
|                                                                                                    |                                                                                                    |                         |
|                                                                                                    |                                                                                                    |                         |
|                                                                                                    |                                                                                                    |                         |
|                                                                                                    |                                                                                                    |                         |
| See also<br>Installed Updates<br>🥞 Windows Anytime Upgrade                                                 |                                                                                                    |                         |

Klik pada Install updatWindows akan install update secara automatic

| 🔵 🗢 🚰 🕨 Control Panel 🕨 Al | I Control Panel Items 🔸 Windows Update                                                                                | ✓ 4 Search Control Panel |
|----------------------------|----------------------------------------------------------------------------------------------------|--------------------------|
| Control Panel Home         |                                                                                                    |                          |
|                            | Windows Update                                                                                                    |                          |
| heck for updates           |                                                                                                    |                          |
| hange settings             | Preparing to install                                                                                                  |                          |
| estore hidden undates      |                                                                                                    |                          |
| pdates: frequently asked   |                                                                                                    |                          |
| uestions                   |                                                                                                    |                          |
|                            | Stop Installation                                                                                                    |                          |
|                            |                                                                                                    |                          |
|                            | Most recent check for updates: Today at 12:31 PM<br>Undates were installed: Vesterday at 8:32 AM. View undate history |                          |
|                            | You receive updates: For Windows and other products from Microsoft Update                                             |                          |
|                            |                                                                                                    |                          |
|                            | Find out more about free software from Microsoft Update. Click here for details.                                      |                          |
|                            |                                                                                                    |                          |
|                            |                                                                                                    |                          |
|                            |                                                                                                    |                          |
|                            |                                                                                                    |                          |
|                            |                                                                                                    |                          |
|                            |                                                                                                    |                          |
|                            |                                                                                                    |                          |
|                            |                                                                                                    |                          |
|                            |                                                                                                    |                          |
|                            |                                                                                                    |                          |
|                            |                                                                                                    |                          |
|                            |                                                                                                    |                          |
|                            |                                                                                                    |                          |
|                            |                                                                                                    |                          |
|                            |                                                                                                    |                          |
|                            |                                                                                                    |                          |
| also                       |                                                                                                    |                          |
| alled Updates              |                                                                                                    |                          |
| ndows Anytime Upgrade      |                                                                                                    |                          |

Tunggu sehingga semua updates diinstall

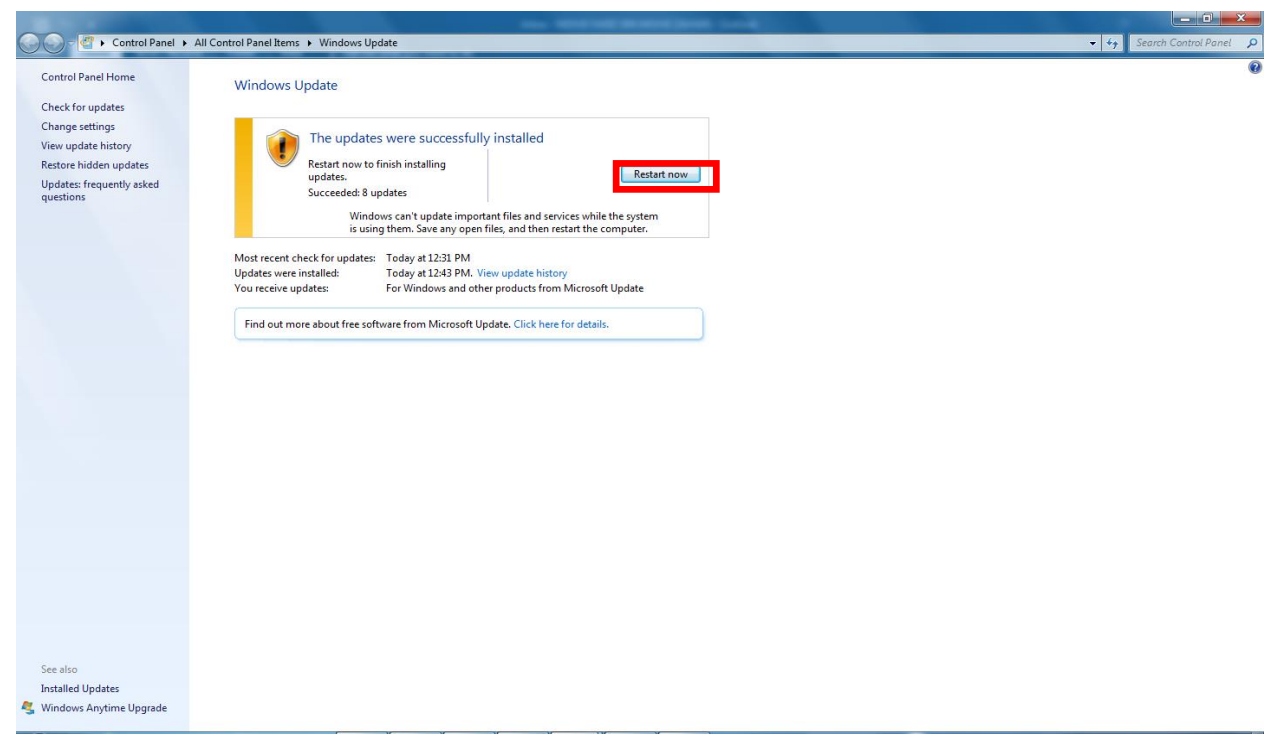

Setelah selesai klik pada Restart now

Semak sekali lagi untuk memastikan semua updates telah di Install

Disediakan oleh:

## Unit Pembangunan ICT CKAS JANUARI 2017